## すでにバンキングアプリをご利用の方が 個人インターネットバンキングを申込みされる場合

1. バンキングアプリにログインし、メニューバーをタップする。 メニューの「IBサービス利用申込」をタップする。

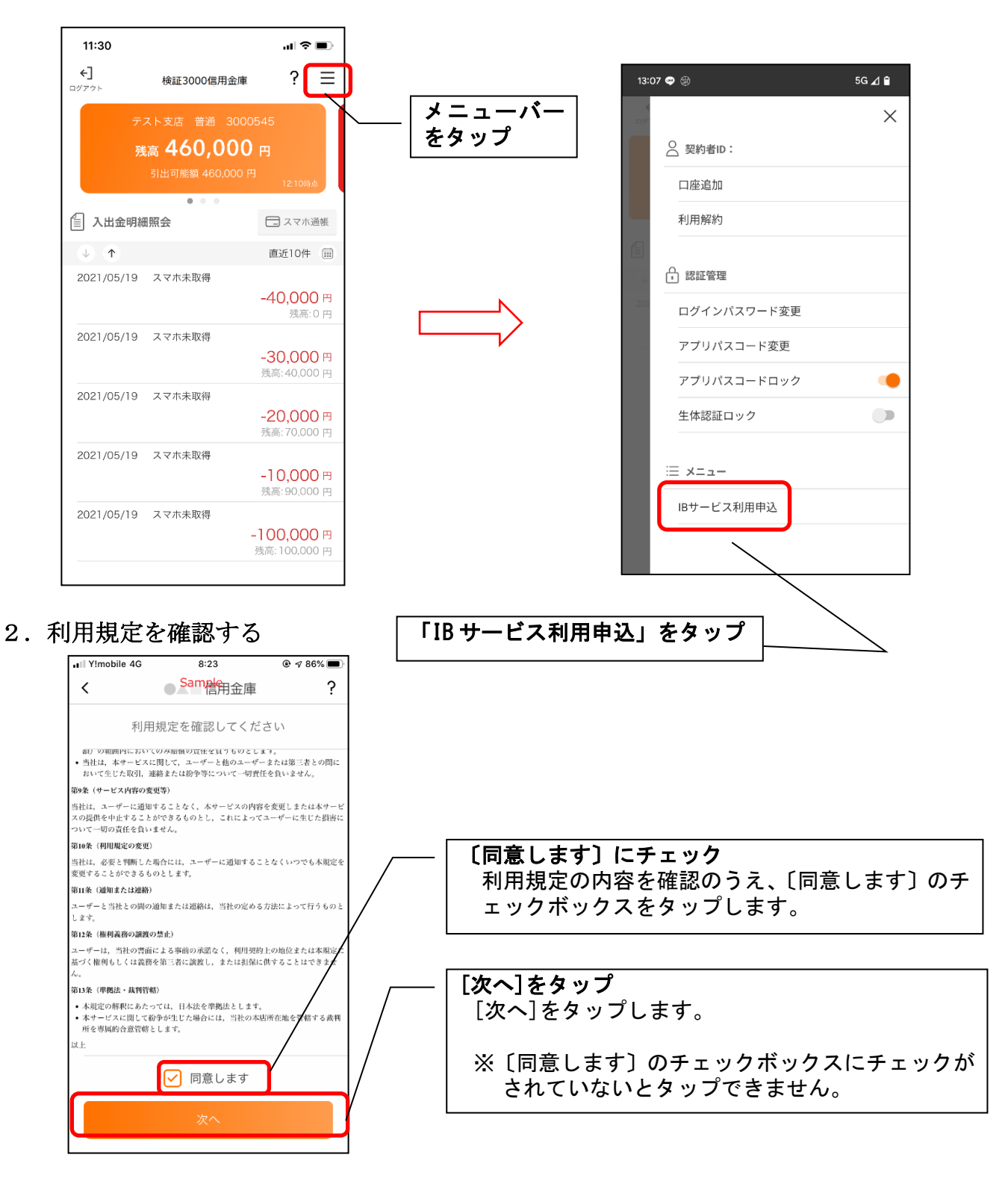

3. 暗証番号と生年月日を入力する

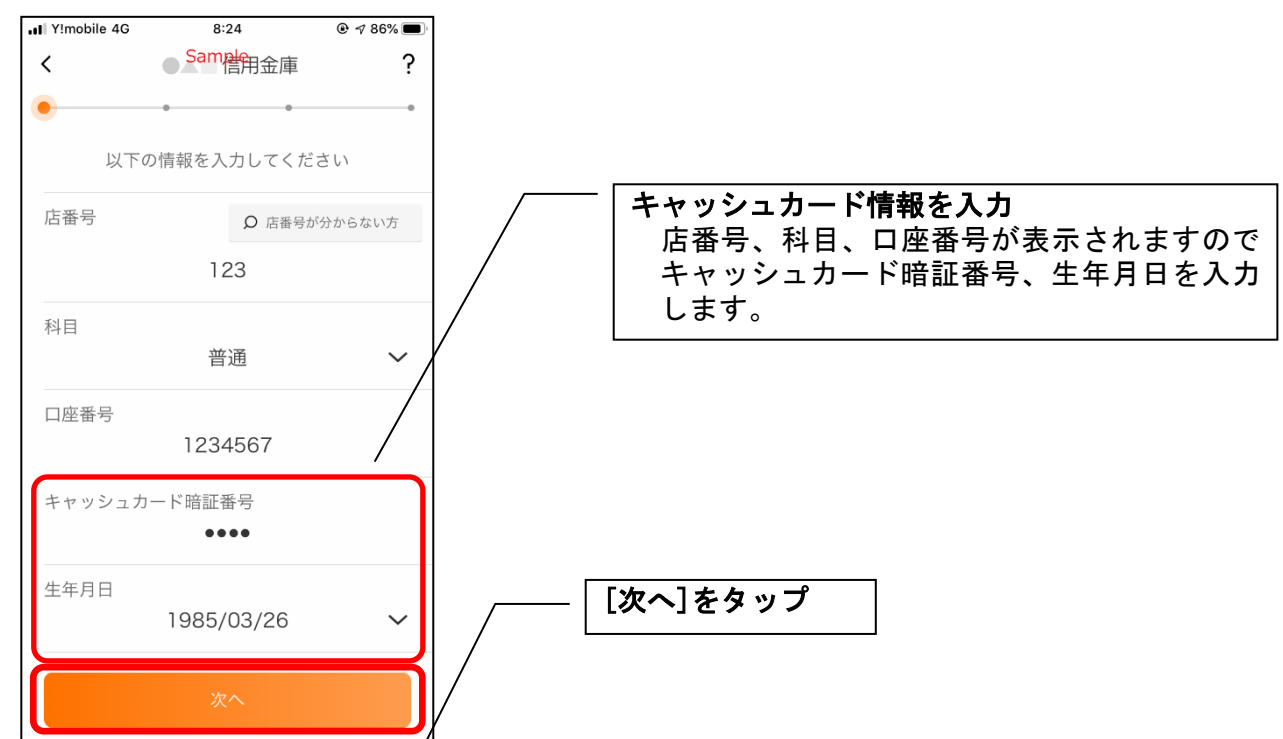

4. お申込情報を入力する

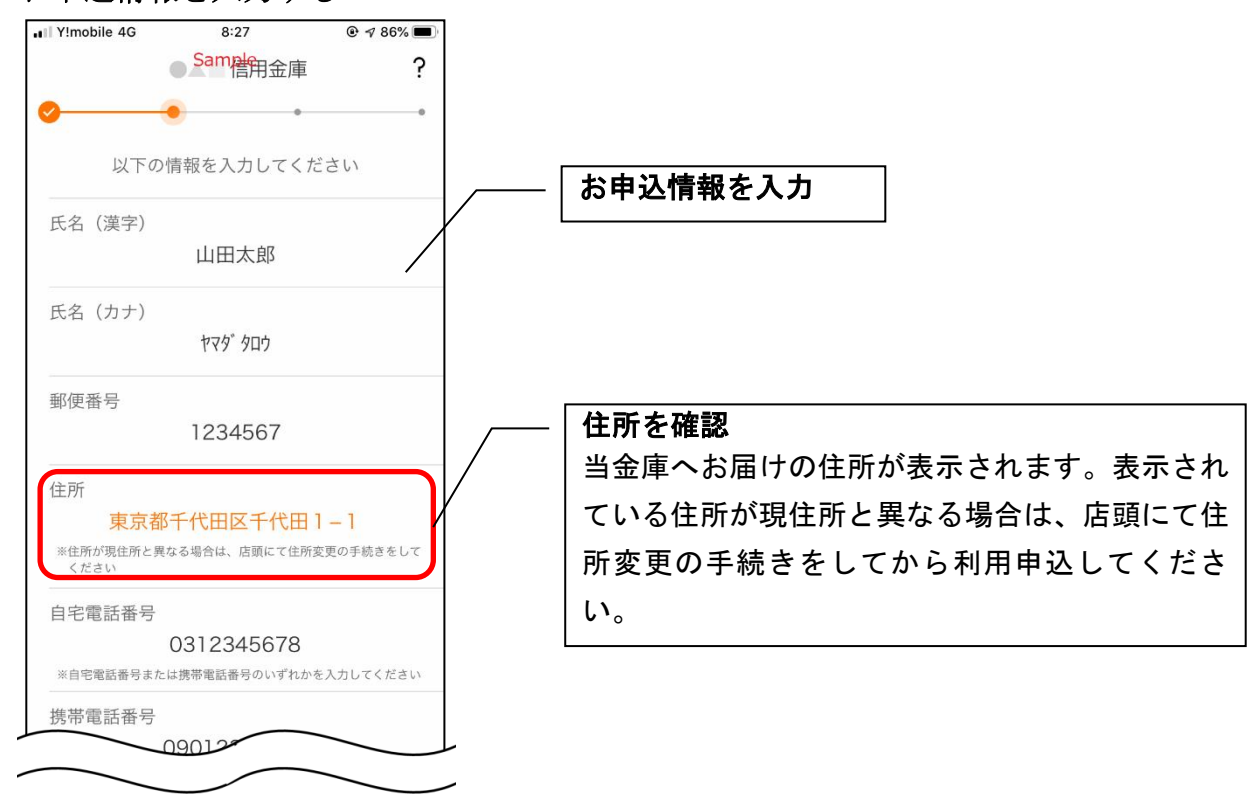

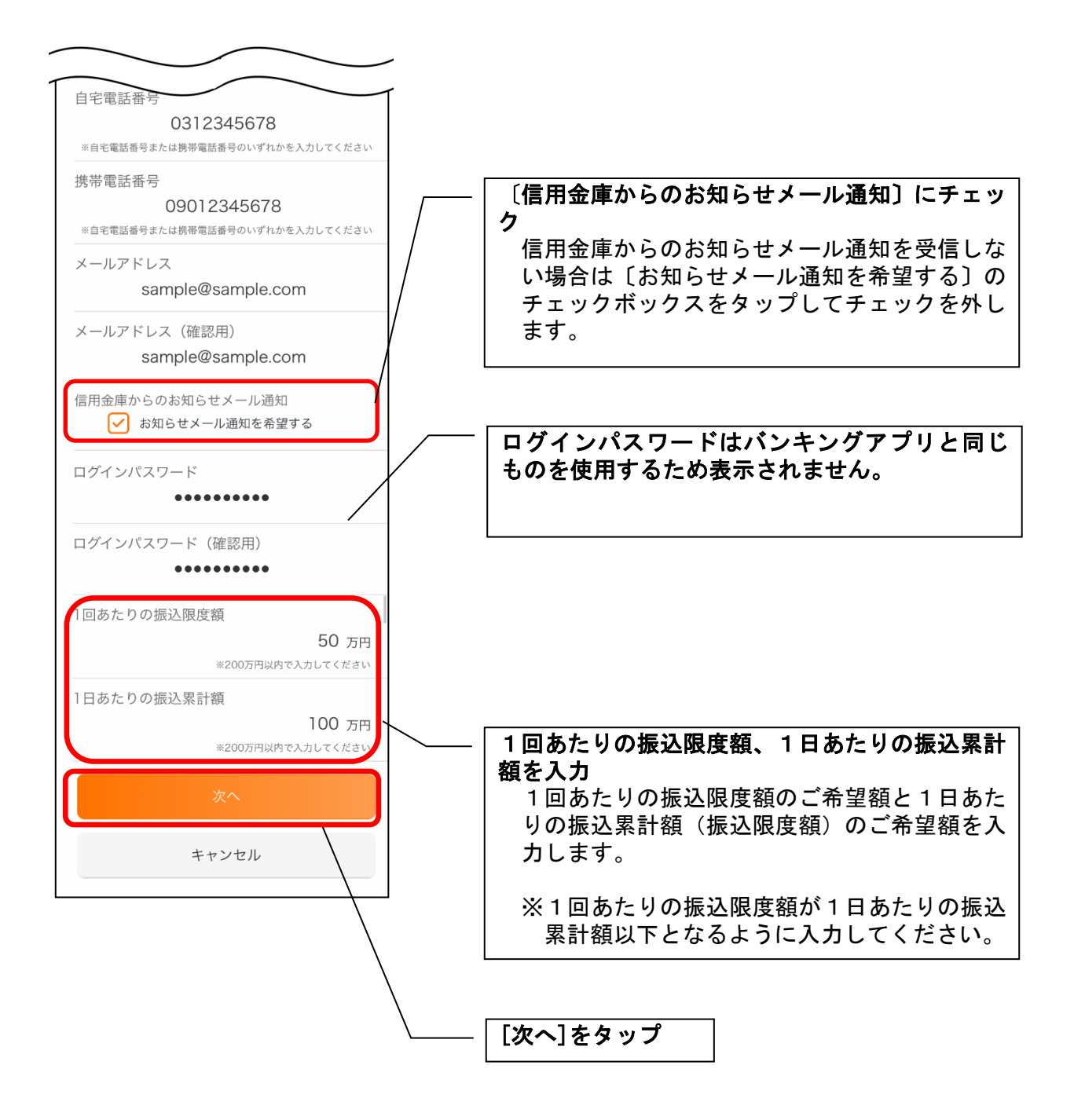

## 5. お申込内容を確認する

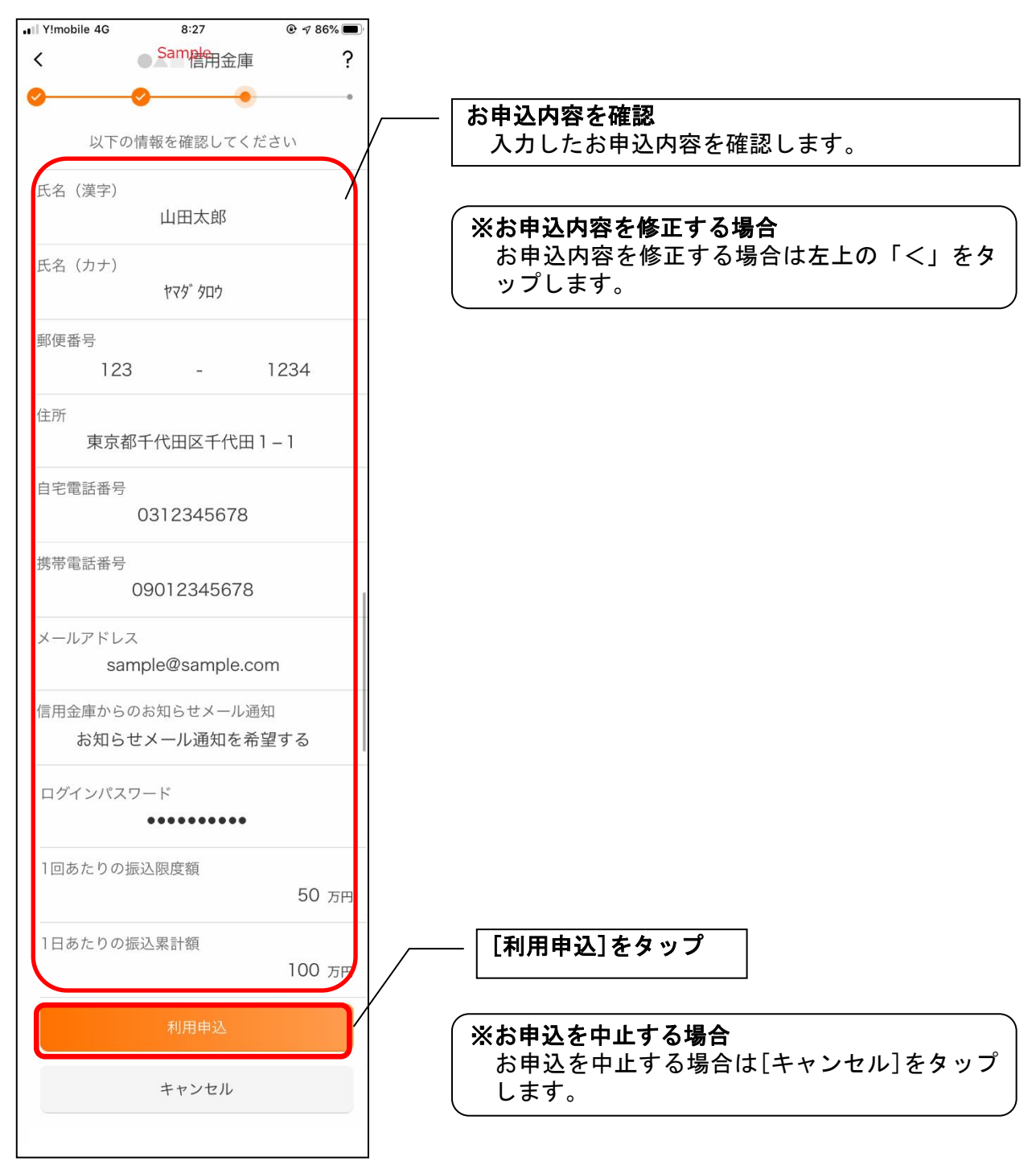

[利用申込]をタップすると完了メッセージが表示されますので、
[OK]をタップします。

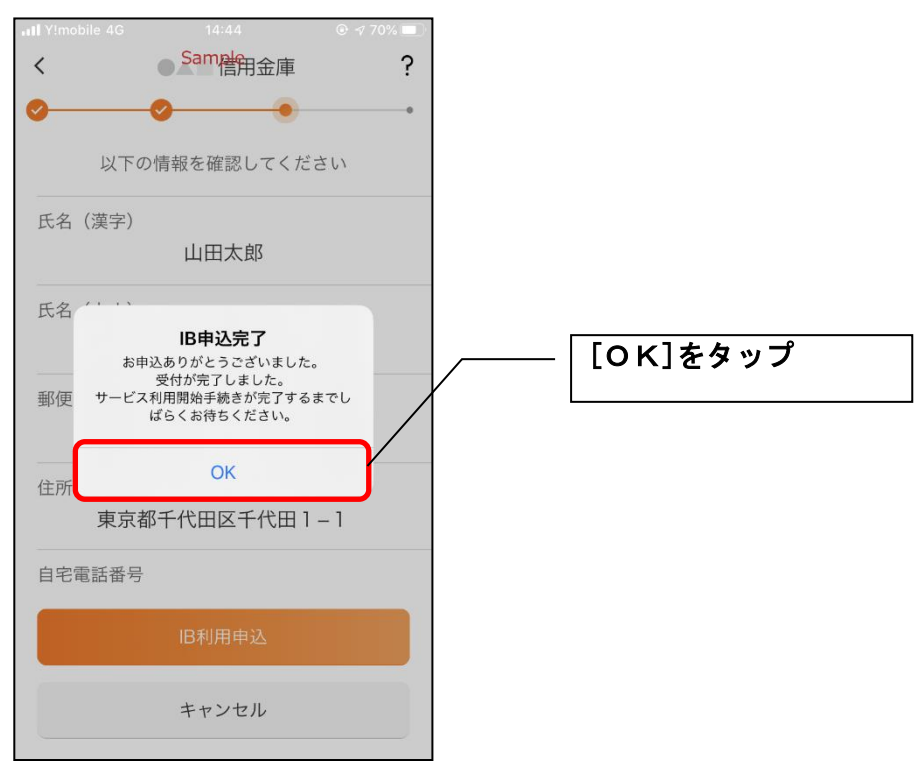

※ IBサービス利用申込後、当金庫で申込内容を確認の上 1~2 週間程度で、お客さまのお手元に「お 客様カード」が届きます。

「お客様カード」が届きましたら、アプリを起動してください。ポップアップが表示されていますので、 [OK]をタップすると、インターネットバンキングがご利用できるようになります。

| 15:18 🛝                 |                                                  | ad 🗢 💷      |
|-------------------------|--------------------------------------------------|-------------|
|                         | 信用金庫                                             | ? ≡         |
| 契約者ID                   | ***t0                                            | 1~ <b>O</b> |
|                         | ド<br>ン アプリパス<br>ログ                               | スコードで<br>イン |
|                         | スマホ通帳                                            |             |
| <b>1</b> iBサー<br>ホー, ログ | ビスの利用開始手続きが完<br>ました。<br>イン後、IBサービスをご利<br>いただけます。 | 了し<br>用 M検索 |
|                         | OK                                               |             |
| お知らせ                    | 貯める                                              | 増りる         |
|                         |                                                  |             |